## ขั้นตอนการดาวน์โหลดข้อมูลรายงานประจำปีและงบการเงินประจำปี สิ้นสุดวันที่ 31 ธันวาคม 2565 และรายงานการพัฒนาอย่างยั่งยืน ประจำปี 2565 จากคิวอาร์โค้ด

ผู้ถือหุ้นสามารถดาวน์โหลดข้อมูลของเอกสารข้างต้น ผ่าน QR Code โดยปฏิบัติตามขั้นตอนต่อไปนี้

## สำหรับระบบ iOS (iOS 11 ขึ้นไป)

- 1. เปิดแอพพลิเคชันกล้องบนมือถือ
- 2. สแกน QR Code
- 3. หน้าจอจะมีข้อความ (Notification) ขึ้นมาด้านบน ให้กดที่ข้อความนั้น เพื่อดูข้อมูลประกอบการประชุม

หมายเหตุ: กรณีที่ไม่มีข้อความ (Notification) บนมือถือ ผู้ถือหุ้นสามารถสแกน QR Code จากแอพพลิเคชัน (Application) อื่น ๆ เช่น QR CODE READER, Facebook และ Line เป็นต้น

## สำหรับระบบ Android

- 1. เปิดแอพพลิเคชัน QR CODE READER, Facebook หรือ Line *ขั้นตอนการสแกน QR Code ผ่าน Line* 
  - เข้าไปใน Line แล้วเลือก add friend (เพิ่มเพื่อน) ightarrow เลือก QR Code ightarrow สแกน QR Code
- 2. สแกน QR Code เพื่อดูข้อมูลประกอบการประชุม